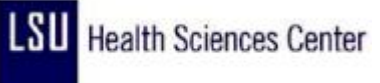

## Enter No Pay - Scenario 2

| Step | Action                                                                                                    |
|------|----------------------------------------------------------------------------------------------------|
| 1.   | Scenario 2                                                                                                    |
|      | In this exercise, Tinker Bell is scheduled to work from<br>7:00 PM Monday night until 7:30 AM Tuesday morning.                                                                                                    |
|      | Row 1<br>She did not clock in at her scheduled time of<br>7:00 PM due to a personal emergency.                                                                                                    |
| 2.   | <b>Row 2</b><br>Tinker Bell clocked in at 12:30 AM Tuesday morning. Because she did not clock in until after Midnight, the timesheet shows that Tinker Bell worked no hours on Monday, 03/22/10, but worked 6.5 hours on Tuesday, 03/22/10.  |
|      | Situation<br>You will need to link rows 1 and 2, because the 6.5 hours shown on row 2 are scheduled<br>hours for Monday. You will enter " <b>No Pay</b> " time on row 1 for the scheduled, non-worked<br>hours in order to create that link. |
|      | Note: A corresponding row must be added to designate whether the time will be paid or unpaid.                                                                                                    |
| 3.   | Enter the desired information into the field on Row1. Enter a valid value e.g. "1900".                                                                                                    |
| 4.   | In the CallBack/NoPay column on Row1 click the drop-down arrow to the right of the <b>CallBack/NoPay</b> field to choose <b>No Pay</b> .                                                                                                    |
| 5.   | Click the <b>NOPAY</b> list item.                                                                                                    |
| 6.   | Click the <b>Xfer</b> option <b>on Row 2</b> .                                                                                                    |
| 7.   | Click the Save button.                                                                                                    |
| 8.   | The system <b>displays</b> a <b>phantom punch</b> for the <b>blank "Out"</b> field on Row 1.                                                                                                    |

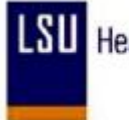

| Step | Action                                                                                                    |
|------|----------------------------------------------------------------------------------------------------|
| 9.   | The Hours column displays 5.00 No Pay hours. Notice that the hours were not added to the Cumulative day total and the system has taken a meal deduction on both rows 1 and 2 since total work hours on each row is greater than or equal to 5 hours.                     |
|      | Note: Daily totals can be viewed in the Payable Details section at the bottom of the page after Time Administration runs.                                                                                                    |
| 10.  | In this example, you will <b>need</b> to <b>designate</b> to <b>Skip a Meal Deduction</b> for <b>row 1</b> to correct for the system taking meal deductions on both rows. In this exercise, you will <b>designate</b> the <b>Skip a Meal Deduction</b> on <b>row 1</b> . |
| 11.  | Click the button to the right of the <b>Skip/Take Meal</b> field on <b>Row 1</b> .                                                                                                    |
| 12.  | Click the <b>1ST</b> list item to skip the first meal deduction.                                                                                                    |
| 13.  | Click the Save button.                                                                                                    |
| 14.  | The total hours in the Hours column now displays 5.50 hours.                                                                                                    |
| 15.  | Designate "No Pay" time.<br>Add row to Row1, by clicking the<br>                                                                                                    |
| 16.  | Choose "TRC" column to corresponding date.<br>Enter the desired information into the <b>TRC</b> field. Enter a valid value e.g. "LAN".                                                                                                    |
| 17.  | Enter the desired information into the <b>Hours</b> field. Enter a valid value e.g. "5.5".                                                                                                    |
| 18.  | Click the Save button.                                                                                                    |
| 19.  | This completes <i>Enter No Pay - Scenario 2</i> .<br>End of Procedure.                                                                                                    |